# Incluindo e Retirando TAGs no Switch OverTek OT-2310SIW/UX

# DESCRIÇÃO

Em algumas situações é necessário o Switch OT-2310 SIW-UX receber em uma porta com TAG VLAN e encaminhar o pacote para outra porta sem o TAG.

# CENÁRIO

Para este cenário foi utilizado:

- 2 RouterBoards MikroTik
- 1 Switch OverTek OT-2310SIW-UX
- 1 Computador

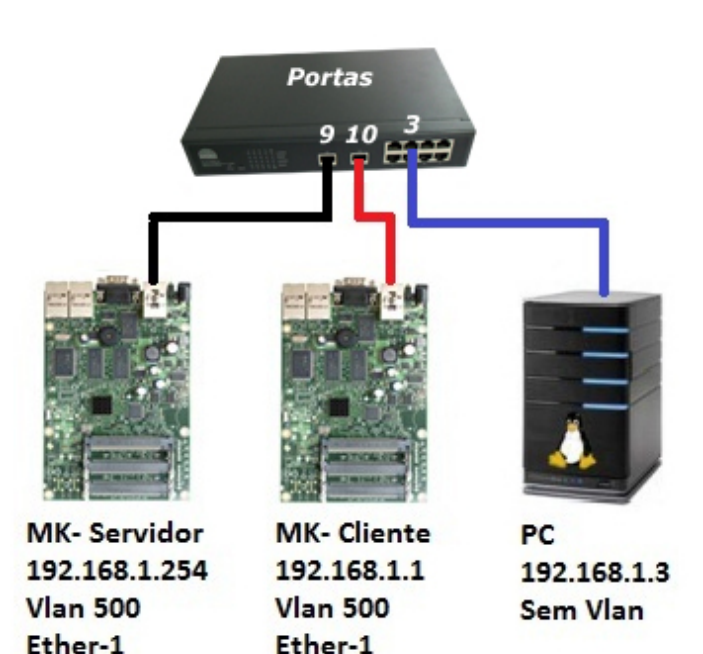

## PASSOS

- 1. O MK-Servidor está ligado por cabo UTP na "porta ether1" no switch na "Porta **09**", configurado o seguinte IP: 192.168.1.254 e criado a *vlan 500*.
- 2. O MK-Cliente está ligado por cabo UTP na "porta ether1" no switch na "Porta **10**", configurado o seguinte IP: 192.168.1.1 e criado a *vlan 500*.
- 3. O Computador está ligado por cabo UTP na "porta LAN" no switch na "Porta **03**", configurado o seguinte IP: 192.168.1.3 "*SEM TAG VLAN*".
- 4. O Switch OT-2310SIW-UX no IP Padrão é o 192.168.2.1 sendo alterado para **192.168.1.4.**

# CONFIGURAÇÃO

#### **Menu Vlan Setting**

- 1- Clicar em "Vlan Mode".
- 2- Clicar no botão "Change Vlan Mode".

| SmartSwitch Web-Base Controller - Mozilla                                           | Firefox                            | Cardina State and party of the local | State of the local division of the local division of the local div | Manual Solution |  |  |  |
|-------------------------------------------------------------------------------------|------------------------------------|--------------------------------------|----------------------------------------------------------------------------------------------------|-----------------|--|--|--|
| <u>A</u> rquivo <u>E</u> ditar E <u>x</u> ibir <u>H</u> istórico Fa <u>v</u> oritos | <u>F</u> erramentas Aj <u>u</u> da |                                      |                                                                                                    |                 |  |  |  |
| SmartSwitch Web-Base Controller                                                     | +                                  |                                      |                                                                                                    |                 |  |  |  |
| ← ♪ [] 192.168.1.4                                                                  |                                    |                                      |                                                                                                    |                 |  |  |  |
| 🧕 Mais visitados 🥹 Primeiros passos                                                 |                                    |                                      |                                                                                                    |                 |  |  |  |
| 8-Port 10/100M + 2 Giga Web Smart Switch                                            |                                    |                                      |                                                                                                    |                 |  |  |  |
| Administrator                                                                       | VLAN Mode                          |                                      |                                                                                                    |                 |  |  |  |
| Port Management     VI AN Setting                                                   |                                    |                                      |                                                                                                    |                 |  |  |  |
| VLAN mode 1                                                                         | VLAN<br>Mode                       | Port Based VLAN Change VLAN          | mode <b>2</b>                                                                                                    |                 |  |  |  |
| Multi to 1 Setting                                                                  |                                    |                                      |                                                                                                    |                 |  |  |  |

Em seguida aparecerá a seguinte tela conforme a imagem abaixo, basta clicar no botão "Continue".

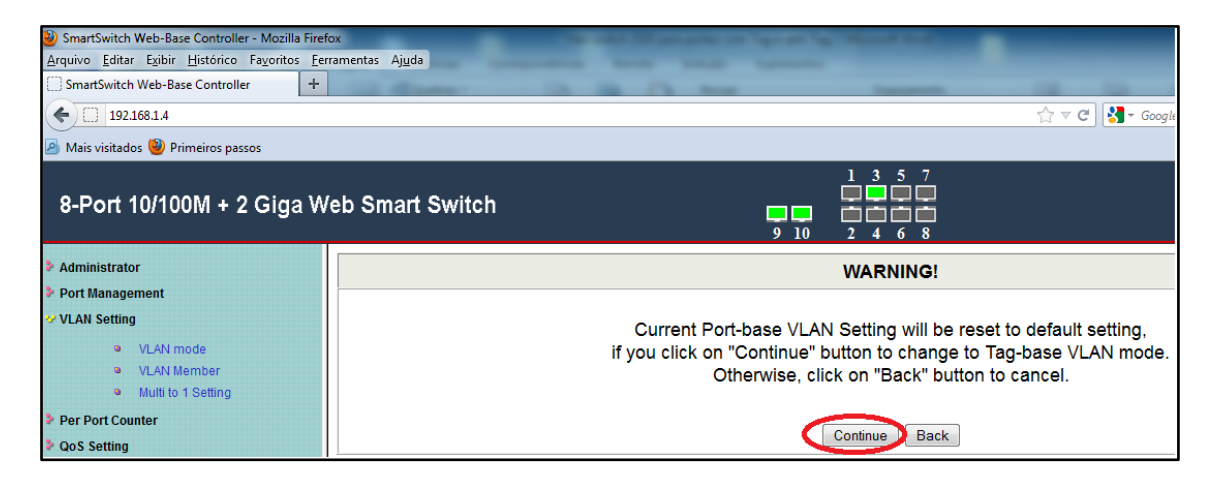

Configure conforme a descrição e imagem abaixo:

1- Marcar para "**Remover Tag**" da porta desejada, neste caso "**Porta 03**", isto fará que seja removida a Tag-Vlan ao ser enviado pacotes para esta porta.

2 – Marcar para "**AddTag**" da porta desejada, neste caso "**Porta 09**", isto fará que seja adicionada a Tag-Vlan ao ser enviado pacotes para esta porta.

3 - Marcar para "**AddTag**" da porta desejada, neste caso "**Porta 10**", isto fará que seja adicionada a Tag-Vlan ao ser enviado pacotes para esta porta.

4 – Clicar no Botão " **Update**".

| SmartSwitch Web-Base Controller - Mozilla Fire Arquivo Editar Egibir Histórico Fayoritos Ev SmartSwitch Web-Base Controller | efox<br>erramentas Aj <u>u</u> da |                                                                                              |                                                                                                    |                                                                                              | ☆ マ C 🖁 • Google                                                                                                    |                                                                                                   |
|----------------------------------------------------------------------------------------------------|-----------------------------------|----------------------------------------------------------------------------------------------|----------------------------------------------------------------------------------------------------|----------------------------------------------------------------------------------------------|----------------------------------------------------------------------------------------------------|---------------------------------------------------------------------------------------------------|
| Mais visitados Primeiros passos 8-Port 10/100M + 2 Giga V                                                                   | Veb Smart Swit                    | ch                                                                                           | <b>9</b> 10                                                                                            | $ \begin{array}{cccccccccccccccccccccccccccccccccccc$                                        |                                                                                                    |                                                                                                   |
| <ul> <li>Administrator</li> <li>Port Management</li> <li>VLAN Setting</li> <li>VLAN mode</li> </ul>                         | VLAN Mode                         | Tag Based VLAN Ch                                                                            | ange VLAN mode                                                                                         |                                                                                              |                                                                                                    |                                                                                                   |
| VLAN Member Multito 1 Setting Per Port Counter Gos Setting Security Security Trunking DHCP Relay Agent                      | Tag Mode                          | Port 01<br>AddTag<br>don't care<br>RemoveTag<br>Port 06<br>AddTag<br>don't care<br>RemoveTag | Port 02<br>AddTag<br>@ don't care<br>@ RemoveTag<br>Port 07<br>@ AddTag<br>@ don't care<br>@ RemoveTag | Port 03<br>AddTag<br>don't care<br>RemoveTag<br>Port 08<br>AddTag<br>don't care<br>RemoveTag | Port 04<br>AddTag<br>don't care<br>RemoveTag<br>Port 09<br>AddTag<br>AddTag<br>Convertag<br>Port 09<br>AddTag<br>Convertag<br>Port 09<br>Convertag<br>Port 09<br>Port 09<br>Convertag<br>Port 09<br>Convertag<br>Port 09<br>Conv | Port 05<br>AddTag<br>of don't care<br>RemoveTag<br>Port 10<br>AddTag 3<br>don't care<br>RemoveTag |
| <ul> <li>Backup/Recovery</li> <li>Miscellaneous</li> </ul>                                                                  |                                   | - removerag                                                                                  | - Kennove rag                                                                                          | Update 4                                                                                     | © reemove rag                                                                                                    | © Kemove tag                                                                                      |

#### Adicionando as TAGs no Switch

Clicar no sub menu "Vlan Member".

- 1- Informar no campo VID a Vlan desejada, neste caso "500".
- 2- Clicar em "ADD" para adicionar a Vlan.

| SmartSwitch Web-Base Controller - Mou                                                                | ulla Firefox                                                                                                    |                                                                            |                    |               |       |                            |      |      | - 0 |
|----------------------------------------------------------------------------------------------------|----------------------------------------------------------------------------------------------------|----------------------------------------------------------------------------|--------------------|---------------|-------|----------------------------|------|------|-----|
| Arquivo Editar Egibir Historico Fayori                                                               | tos <u>F</u> erramentas Aj <u>u</u> da                                                                                                    |                                                                            |                    |               |       | 10.00                      |      |      |     |
| SmartSwitch Web-Base Controller                                                                      | *                                                                                                    |                                                                            | _                  | _             | _     | _                          | _    | _    |     |
| ♦ ♦ 🗋 192.168.1.4                                                                                    |                                                                                                    |                                                                            |                    | Ĥ             | 7 C 🛃 | <ul> <li>Google</li> </ul> |      |      | م   |
| 🗿 Mais visitados 🥮 Primeiros passos                                                                  |                                                                                                    |                                                                            |                    |               |       |                            |      |      |     |
| 8-Port 10/100M + 2 Gig                                                                               | ga Web Smart Switch                                                                                                    |                                                                            | 7                  |               |       |                            |      |      |     |
| Administrator     Port Management                                                                    | VLAN Member Setting (Tag Based)                                                                                                    |                                                                            | Delete             | Indate        |       |                            |      |      |     |
| <ul> <li>VLAN Setting</li> <li>VLAN mode</li> <li>VLAN Member</li> <li>Multi to 1 Setting</li> </ul> | Add Enter a VID, select the VLAN member for this entry and it<br>Det Select a VID is the table and then press this button to remov<br>Update:Modify the existing VID entry,select VID and then press | hen press this button to add<br>we a VID entry from the tab<br>the button. | i a VLAN e<br>ble. | ntry to the t | able. |                            |      |      |     |
| Per Port Counter                                                                                     | VLAN Member Port                                                                                                    | 01                                                                         | 02                 | 03            | 04    | 05                         | 06   | 07   | 08  |
| QoS Setting     Security                                                                             | select                                                                                                    | (V)                                                                        |                    | V             | Z     |                            |      | Z    | Z   |
| Spanning Tree                                                                                        | VLAN Member Port                                                                                                    | 09                                                                         | 10                 |               | 0.40  | 3-3                        | 1.00 | 1411 | -   |
| > Trunking                                                                                           | select                                                                                                    | V                                                                          | V                  | -             |       |                            |      | -    | -   |

Uma vez adicionada a Vlan, é necessário efetuar a busca de seu ID e configurar quais portas irão fazer parte da Vlan. Conforme imagem abaixo.

Neste caso buscamos o ID: 500 e selecionamos as seguintes portas:

**Porta 09** – Será a porta utilizada pelo servidor, enviando os pacotes com TAG para o switch.

**Portas 03** –Será realizada a comunicação com o cliente "SEM TAG", ou seja, o TAG será retirado antes de encaminhar o pacote.

**Porta 10** – Será realizada a comunicação com o cliente "COM TAG", ou seja, o TAG será encaminhado ao cliente.

Na tabela abaixo é informado a porta a ser retirado o TAG, "**Porta 03**", visto que já foi realizado esta configuração acima.

| SmartSwitch Web-Base Controller - Mozill<br>Arquivo Editar Egibir Histórico Fagorito | s Firefox<br>s _ Eerramentas Aggda                                                                                                    |                                                                     | _                                      | _                            | _                     | -               | _     | -                          | -   |    | - 0 × |
|--------------------------------------------------------------------------------------|----------------------------------------------------------------------------------------------------|---------------------------------------------------------------------|----------------------------------------|------------------------------|-----------------------|-----------------|-------|----------------------------|-----|----|-------|
| (C) 192.168.1.4                                                                      |                                                                                                    |                                                                     |                                        |                              |                       | 17              | v e 🛃 | <ul> <li>Google</li> </ul> |     |    | P 1   |
| Mais visitados (2) Primeiros passos                                                  |                                                                                                    |                                                                     |                                        |                              |                       |                 |       |                            |     |    |       |
| 8-Port 10/100M + 2 Gig                                                               | a Web Smart Switch                                                                                                    |                                                                     | <b>9</b> 10                            |                              | 7<br>1<br>1<br>1<br>8 |                 |       |                            |     |    |       |
| > Administrator                                                                      | VLAN Member Setting (Tag Based                                                                                                    | )                                                                   |                                        |                              |                       |                 |       |                            |     |    |       |
| <ul> <li>Port Management</li> <li>VLAN Setting</li> </ul>                            | VID: (1~4094) Add                                                                                                    |                                                                     |                                        | 500 -                        | Delete                | Update          |       |                            |     |    |       |
| VLAN mode     VLAN Member     Multi to 1 Setting                                     | Add Enter a VID, select the VLAN member for<br>Del: Select a VID in the table and then press this<br>Update:Modify the existing VID entry,select VII | r this entry and then<br>button to remove a<br>0 and then press the | press this b<br>VID entry i<br>button. | utton to add<br>from the tab | a VLAN<br>le.         | entry to the ta | ble.  |                            |     |    |       |
| Per Port Counter                                                                     | VLAN Member Po                                                                                                    | ert.                                                                |                                        | 01                           | 02                    | 03              | 04    | 05                         | 06  | 07 | 08    |
| QoS Setting                                                                          | select                                                                                                    |                                                                     |                                        |                              |                       |                 | 10    |                            | 10  | 1  | 8     |
| Security                                                                             | VLAN Member Po                                                                                                    | rt                                                                  |                                        | 09                           | 10                    |                 | 2     | 1 22                       | 323 | 22 | 2     |
| > Trunking                                                                           | select                                                                                                    |                                                                     |                                        |                              |                       | _               | _     |                            |     |    | -     |
| DHCP Relay Agent                                                                     | Note: If you do not select any port, this VID will                                                                                                   | be treated as a VII                                                 | ) embedded                             | 1 in a 802.10                | Q tag.                |                 |       |                            |     |    |       |
| Backup/Recovery                                                                      | VID Source port                                                                                                    | 01                                                                  | 02                                     | 03                           |                       | 04              | 05    | 06                         |     | 07 | 08    |
| SNMP Settings                                                                        | select                                                                                                    |                                                                     |                                        | 0                            |                       |                 | 0     | 0                          |     | 8  | 5     |
| > Logout                                                                             | VID Source port                                                                                                    | 09                                                                  | 10                                     | -                            |                       | 037 (50         | 1003  |                            |     |    |       |
|                                                                                      | select                                                                                                    | E                                                                   | 10                                     |                              |                       | _               |       | 1                          |     | -  |       |

### Configurando os IPs

### Configuração do IP do MK-Servidor.

| 0 | admin@00:0C:42:92:CA:E1 (servidor) - WinBox v4.17 on RB433AH (mipsbe) |                       |                |               |             |  |  |  |
|---|-----------------------------------------------------------------------|-----------------------|----------------|---------------|-------------|--|--|--|
| 5 | Q4                                                                    |                       |                |               |             |  |  |  |
|   | Interfaces                                                            | Address List          |                |               |             |  |  |  |
|   | Wireless                                                              |                       | A              |               | Find        |  |  |  |
|   | Bridge                                                                |                       |                | -             |             |  |  |  |
|   | PPP                                                                   | Address               | ∠ Network      | Broadcast     | Interface 🔹 |  |  |  |
|   |                                                                       | ;;; default configura | ition          |               |             |  |  |  |
|   | Switch                                                                | ÷ 192.168.1.2         | 54 192.168.1.0 | 192.168.1.255 | vlan500     |  |  |  |

Configuração do IP do MK-Cliente.

| 0 | admin@00:0C:42:95:0E:38 (cliente) - WinBox v4.17 on RB433AH (mipsbe) |                           |               |               |             |  |  |  |  |  |
|---|----------------------------------------------------------------------|---------------------------|---------------|---------------|-------------|--|--|--|--|--|
| ю | 9 9                                                                  |                           |               |               |             |  |  |  |  |  |
|   | Interfaces                                                           | Address List              |               |               | <b>—</b>    |  |  |  |  |  |
|   | Wireless                                                             |                           | e 🔽           |               | Find        |  |  |  |  |  |
|   | Bridge                                                               |                           |               |               |             |  |  |  |  |  |
|   | ppp                                                                  | Address                   | △ Network     | Broadcast     | Interface 🔻 |  |  |  |  |  |
|   |                                                                      | ;;; default configuration | n             |               |             |  |  |  |  |  |
|   | Switch                                                               | ÷ 192.168.1.1/2           | 4 192.168.1.0 | 192.168.1.255 | vlan500     |  |  |  |  |  |

# Configuração do IP do Computador - PC.

| Propriedades de Protocolo TCP/IP Vers                                                                                     | ão 4 (TCP/IPv4)                                                                         |
|----------------------------------------------------------------------------------------------------|-----------------------------------------------------------------------------------------|
| Geral                                                                                                    |                                                                                         |
| As configurações IP podem ser atribuíd<br>oferecer suporte a esse recurso. Caso<br>ao administrador de rede as configuraç | las automaticamente se a rede<br>contrário, você precisa solicitar<br>ões IP adequadas. |
| 🔘 Obter um endereço IP automatica                                                                                         | mente                                                                                   |
| 🔘 Usar o seguinte endereço IP: —                                                                                          |                                                                                         |
| Endereço IP:                                                                                                    | 192 . 168 . 1 . 3                                                                       |
| Máscara de sub-rede:                                                                                                    | 255.255.255.0                                                                           |
| Gateway padrão:                                                                                                    |                                                                                         |
| Obter o endereco dos servidores                                                                                           | DNS automaticamente                                                                     |
| <ul> <li>Usar os seguintes endereços de s</li> </ul>                                                                      | ervidor DNS:                                                                            |
| Servidor DNS preferencial:                                                                                                |                                                                                         |
| Servidor DNS alternativo:                                                                                                 | • • •                                                                                   |
| 🔲 Validar configurações na saída                                                                                          | Avançado                                                                                |
|                                                                                                    | OK Cancelar                                                                             |

#### Testes da conectividade

Ping do **MK-Servidor** (192.168.1.254) para o **MK-Cliente** (192.168.1.1), TAG VLAN sendo encaminhado ao cliente.

| 9 | admin@00:0C:42:B9 | :4E:CD (Servidor) - WinBox v5.14 on RB433 (mipsbe)                                                       |   |
|---|-------------------|----------------------------------------------------------------------------------------------------|---|
| ю | 😋 🛛 Safe Mode     |                                                                                                    |   |
|   | Interfaces        | Address List                                                                                             |   |
|   | Wireless          |                                                                                                    |   |
|   | Bridge            | Address / Network Interface V                                                                            |   |
|   | PPP               | ::: default configuration                                                                                |   |
|   | Switch            | Tr 192.168.1.294/24 192.168.1.0 Vianou                                                                   |   |
|   | Mesh              |                                                                                                    |   |
|   | IP N              |                                                                                                    | - |
|   | MPLS N            | MM MM KKK TITITITIT KKK                                                                                  |   |
|   | Routing D         | MMMM MMMM III KKK KKK RRRRR 000000 TTT III KKK KKK                                                       |   |
|   | System D          | MMM MM MMM III KKKKK RRR RRR 000 000 TTT III KKKKK                                                       |   |
|   | Queues            | MMM MMM III KKK KKK RRRRRR 000 000 TTT III KKK KKK<br>MMM MMM III KKK KKK RRR RRR 000000 TTT III KKK KKK |   |
|   | Files             |                                                                                                    |   |
|   | Log               | MikroTik RouterOS 5.14 (c) 1999-2012 http://www.mikrotik.com/                                            |   |
|   | Radius            |                                                                                                    |   |
|   | Tools 1           |                                                                                                    |   |
|   | New Terminal      |                                                                                                    |   |
|   | MetaROUTER        | [admin@Servidor] > ping 192.168.1.1<br>HOST SIZE TTL TIME STATUS                                         |   |
|   | Make Supout.rif   | 192.168.1.1 56 64 Oms                                                                                    |   |
|   | Manual            | 192.168.1.1 56 64 Oms                                                                                    |   |
|   | Exit              | 192.168.1.1 56 64 0ms                                                                                    |   |
|   |                   | 192 168 1 1 56 64 0mg                                                                                    |   |

Ping do **MK-Servidor** (192.168.1.254) para o **Computador** (192.168.1.3) TAG VLAN sendo retirado antes de encaminhar ao cliente.

| 9 | 🛇 admin@00:0C:42:92:CA:E1 (servidor) - WinBox v4.17 on RB433AH (mipsbe)                       |                                                                                                    |   |  |  |  |  |  |  |
|---|-----------------------------------------------------------------------------------------------|----------------------------------------------------------------------------------------------------|---|--|--|--|--|--|--|
| ю | Q4                                                                                            |                                                                                                    |   |  |  |  |  |  |  |
|   | Interfaces<br>Wireless<br>Bridge                                                              | Address List                                                                                                    |   |  |  |  |  |  |  |
|   | PPP<br>Switch                                                                                 | Address     / Network     Broadcast     Interface       ::: default configuration                                                                                                    |   |  |  |  |  |  |  |
|   | Mesh<br>IP                                                                                    | 🔳 Terminal                                                                                                    | × |  |  |  |  |  |  |
|   | IPv6 P<br>IPv6 P<br>MPLS<br>VPLS<br>Routing P<br>System P<br>Gueues<br>Files<br>Log<br>Badius | MMM MMM KKK TITITTTTT KKK<br>MMMM MMMM KKK KKK RRRRRR 000000 TTT III KKK KKK<br>MMM MMMM III KKK KKK RRRRRR 000 000 TTT III KKK KKK<br>MMM MM MMM III KKK KKK RRRRRR 000 000 TTT III KKK KKK<br>MMM MMM III KKK KKK RRRRRR 000 000 TTT III KKK KKK<br>MMM MMM III KKK KKK RRR RRR 000000 TTT III KKK KKK<br>MMM MMM III KKK KKK RRR RRR 000000 TTT III KKK KKK                                                                                                    |   |  |  |  |  |  |  |
|   | Tools P<br>New Terminal<br>MetaROUTER<br>Make Supout.nf<br>Manual<br>Exit                     | <pre>[admin@servidor] &gt; ping 192.168.1.3<br/>192.168.1.3 64 byte ping: ttl=128 time=1 ms<br/>192.168.1.3 64 byte ping: ttl=128 time=1 ms<br/>192.168.1.3 64 byte ping: ttl=128 time=1 ms<br/>192.168.1.3 64 byte ping: ttl=128 time=1 ms<br/>192.168.1.3 64 byte ping: ttl=128 time=1 ms<br/>192.168.1.3 64 byte ping: ttl=128 time=1 ms<br/>192.168.1.3 64 byte ping: ttl=128 time=1 ms<br/>192.168.1.3 64 byte ping: ttl=128 time=1 ms<br/>192.168.1.3 64 byte ping: ttl=128 time=1 ms<br/>192.168.1.3 64 byte ping: ttl=128 time=1 ms</pre> |   |  |  |  |  |  |  |

Ping do **Computador** (192.168.1.3) para o **MK-Servidor** (192.168.1.254), TAG VLAN sendo atribuído no Switch.

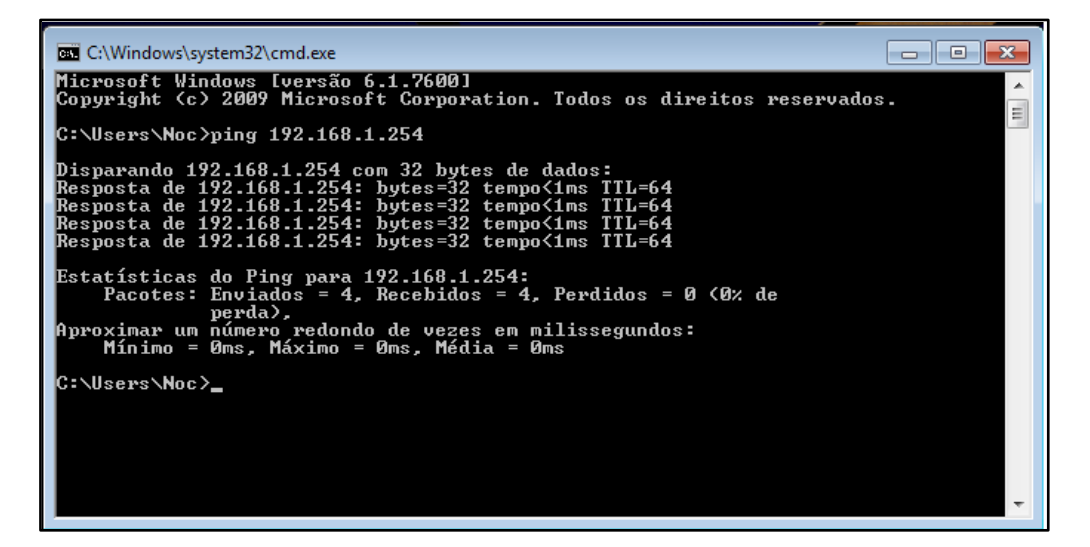

Ping do **MK-Cliente** (192.168.1.1) para o **MK-Servidor** (192.168.1.254), TAG VLAN sendo encaminhado desde o cliente.

| Safe Mode                                                     |          |      |
|---------------------------------------------------------------|----------|------|
| Interfaces Address List                                       |          |      |
| Wireless                                                      |          |      |
| Bridge                                                        |          |      |
| PPP ::: default configuration                                 |          |      |
| +++++++++++++++++++++++++++++++++++++                         |          |      |
|                                                               |          |      |
| Terminal                                                      |          |      |
| IP MMM MM MMM III KKKKK RRR RRR 000 000 TTT                   | III KKK  | KK 🔸 |
| MPLS MMM MMM III KKK KKK RRRRR 000 000 TTT                    | III KKK  | KKK  |
| Routing MMM MMM III KKK KKK RRR RRR 000000 TIT                | III KKK  | KKK  |
| System 🗅 MikroTik RouterOS 5.8 (c) 1999-2011 http://www.mikro | tik.com/ |      |
| Queues                                                        |          |      |
| Files                                                         |          |      |
| Log                                                           |          |      |
| Radius [admin@Cliente com Vlan] > ping 192.168.1.254          |          |      |
| Tools NHOST SIZE TTL TIME STAT                                | US       |      |
| New Terminal 192.168.1.254 56 64 0ms                          |          |      |
| MetaROUTER 192.168.1.254 56 64 0ms                            |          |      |
| Make Supout.rf 192.168.1.254 56 64 0ms                        |          |      |
| Manual 192.168.1.254 56 64 0ms                                |          |      |
| Exit 192.168.1.254 56 64 0ms                                  |          |      |
| 56 64 0m3                                                     |          | •    |